INSTITUT DE HAUTES ÉTUDES INTERNATIONALES ET DU DÉVELOPPEMENT GRADUATE INSTITUTE OF INTERNATIONAL AND DEVELOPMENT STUDIES

## **Google Hangouts Meet Event Creation**

How to create a Google Meet event for a course?

To create a Google Hangout Meet event for a course, go to **your Graduate Institute Gmail Account** and click on the **Google Apps button**.

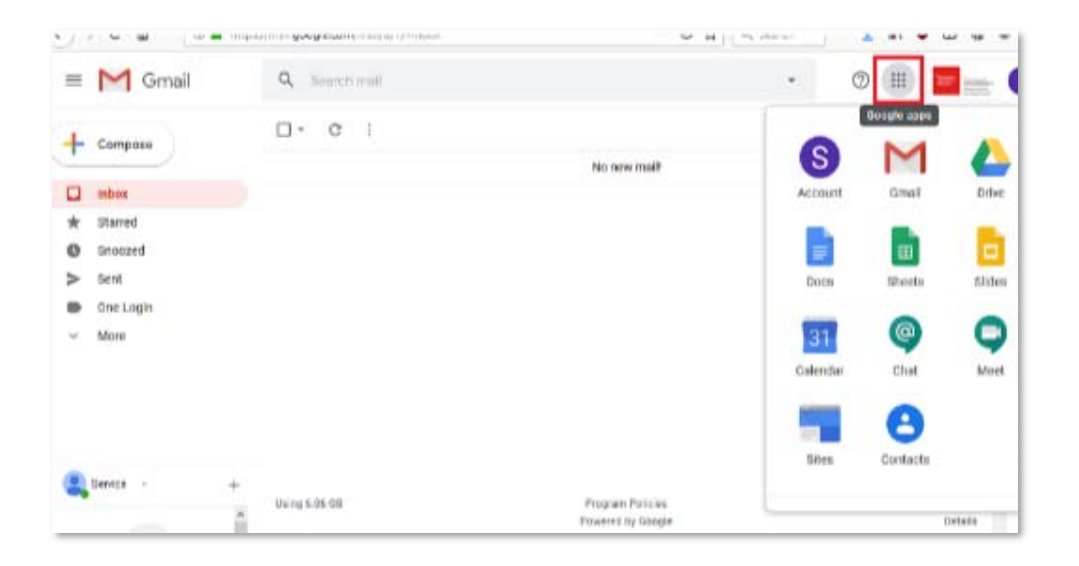

In the **apps menu**, click on the **Calendar icon** 31 – you might need to scroll down to access it.

A new window will appear with your Google Calendar.

| - Create                   | MON | TUE | WED | THU | FRI<br>10 | TAT | SUN |     |
|----------------------------|-----|-----|-----|-----|-----------|-----|-----|-----|
| Garava                     | 4   | 10  | 11  | 12  | 13        | 14  | 15  | 0   |
| March 2020 < > 09.00       |     |     |     |     |           |     |     |     |
| M T W T P S S              |     |     |     |     |           |     |     |     |
| 24 25 26 27 28 29 1 10:00  |     |     |     |     |           |     |     | 1.5 |
| 2 3 4 5 6 7 8              |     |     |     |     |           |     |     | 17  |
| 9 10 11 12 13 14 15 11:00  |     |     |     |     |           |     |     |     |
| 16 17 18 19 29 21 22 12.00 |     |     |     |     |           |     |     |     |
| 22 24 25 26 27 28 29       |     |     |     |     |           |     |     |     |
| 20 31 1 2 3 4 5 1200       |     |     |     |     |           |     |     | 6   |
| Meet with                  |     |     |     |     |           |     |     |     |
| Search for people          |     |     |     |     |           |     |     |     |
| 15.00                      |     |     |     |     |           |     |     |     |
| My calendars 🗸 🗸           |     |     |     |     |           |     |     |     |
| 16:00                      |     |     |     |     |           |     |     |     |
| Other calendars + V        |     |     |     |     |           |     |     |     |
| 17.00                      |     |     |     |     |           |     |     |     |
| 18.00                      |     |     |     |     |           |     |     |     |
|                            |     |     |     |     |           |     |     |     |
| 38.00                      |     |     |     |     |           |     |     | 5   |

Click on the icon to create a **new event** Create

Once the window pops up click on More options

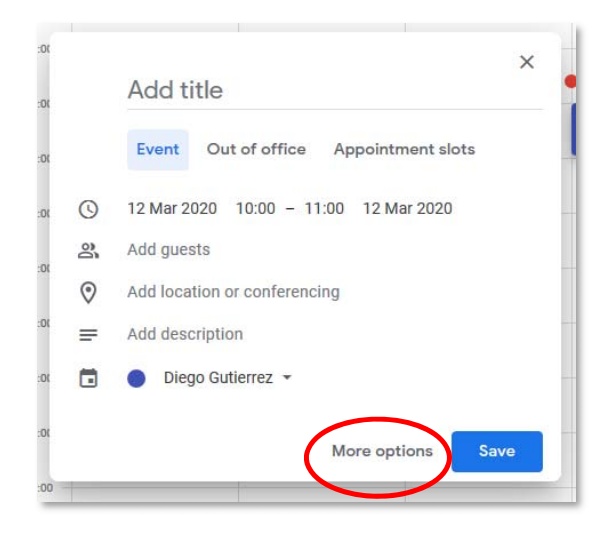

Then fill in the details of the event following these instructions:

| × | Add title                                        | Save              |  |
|---|--------------------------------------------------|-------------------|--|
|   | 12 Mar 2020 10:00 to 11:00 12 Mar 2020 Time zone |                   |  |
|   | All day Doesn't repeat 👻                         |                   |  |
|   | Event Details Find a Time                        | Guests            |  |
| 0 | Add location                                     | Add guests        |  |
|   | Add conferencing 👻                               | Guest permissions |  |
| ¢ | Email • 10 💌 minutes • 🗙                         | Modify event      |  |
|   | Notification - 10 🚖 minutes - 🗙                  | Invite others     |  |
|   | Add notification                                 | See guest list    |  |
|   | Diego Gutierrez 👻 🔵 👻                            |                   |  |
| Ĉ | Busy - Default visibility - ⑦                    |                   |  |
| = | B I U ⊨ ≔ ⇔ T                                    |                   |  |
|   | Add description                                  |                   |  |
|   |                                                  |                   |  |
|   |                                                  |                   |  |
|   |                                                  |                   |  |
|   |                                                  |                   |  |

- 1. Add a **title**: Code of course Title of course, for example DI115 A Discourse Analysis of International Law
- 2. Add the **time and date** for the course, for example 16 Mar 2020 10:15 to 12:00
- 3. Add **guests**: introduce the distribution list address for your course, for example cours-DI115@graduateinstitute.ch
- 4. Add **conferencing**: click on the arrow and select **Hangouts Meet**. This will include the link to the Google Hangout Meet video conferencing.

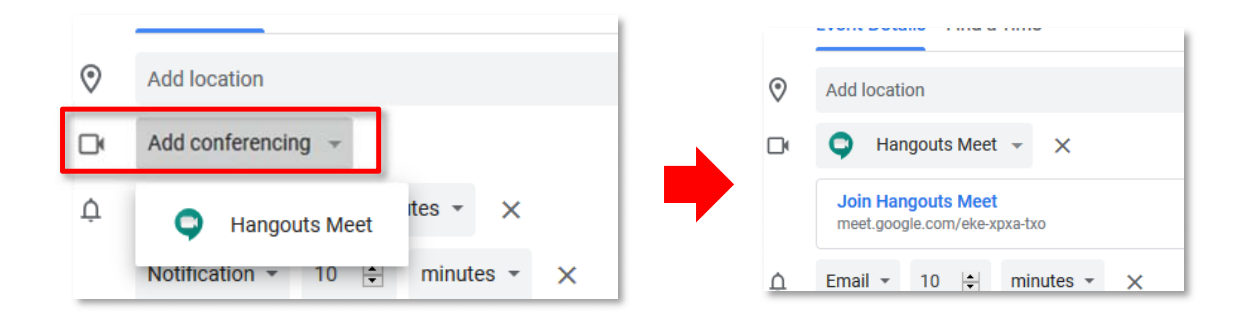

5. **Reminder**: leave the reminder as it is at 10 minutes. This means that everyone on this event will receive a reminder by email 10 minutes before the course starts.

| 1 | × | Add title                                                                                                    | Save 6                                                                                  |   |
|---|---|----------------------------------------------------------------------------------------------------|-----------------------------------------------------------------------------------------|---|
| 2 |   | 12 Mar 2020 10:00 to 11:00 12 Mar 2020 Time zone All day Doesn't repeat  Event Details Find a Time                                                                                                    | Guests                                                                                  |   |
| 4 |   | Add location     Add conferencing ↓     Email ↓ 10 ๗ minutes ↓ ×     Notification ↓ 10 ๗ minutes ↓ ×     Add notification     Diego Gutierrez ↓ ● ↓     Busy ↓ Default visibility ↓ ⑦     0 B I U i≡ ≔ ⇔ X     Add description | Add guests      Guest permissions     Modify event     Invite others     See guest list | 3 |
|   |   |                                                                                                    |                                                                                         |   |

6. Once finished, click **Save** on top of the page.

| × | DI115 - A Discourse Analysis of International Law  | Save                                              |  |  |  |  |
|---|----------------------------------------------------|---------------------------------------------------|--|--|--|--|
|   | 16 Mar 2020 12:15 to 14:00 16 Mar 2020 Time zone   |                                                   |  |  |  |  |
|   | All day Doesn't repeat 👻                           |                                                   |  |  |  |  |
|   | Event Details Find a Time                          | Guests                                            |  |  |  |  |
| 0 | Add location                                       | Add guests                                        |  |  |  |  |
| D | Q Hangouts Meet - X                                | diego.gutierrez@graduateinstitute.ch<br>Organiser |  |  |  |  |
|   | Join Hangouts Meet<br>meet.google.com/urs-vaty-dhc | Cours-di115@graduateinstitute.ch (15) v           |  |  |  |  |
| Ċ | Email • 10 🔄 minutes • 🗙                           | * Calendar cannot be shown ⑦                      |  |  |  |  |
|   | Notification - 10 🖨 minutes - 🗙                    | SUGGESTED TIMES                                   |  |  |  |  |
|   | Add notification                                   | Guest permissions                                 |  |  |  |  |
| - |                                                    | Modify event                                      |  |  |  |  |
|   |                                                    | Invite others                                     |  |  |  |  |
| Ċ | Busy - Default visibility - 🕥                      | See guest list                                    |  |  |  |  |
| = |                                                    |                                                   |  |  |  |  |
|   | Add description                                    |                                                   |  |  |  |  |
|   |                                                    |                                                   |  |  |  |  |
|   |                                                    |                                                   |  |  |  |  |

7. Upon saving a message will prompt up asking you whether you would like to send invitation emails to the event guests. Please click **send.** 

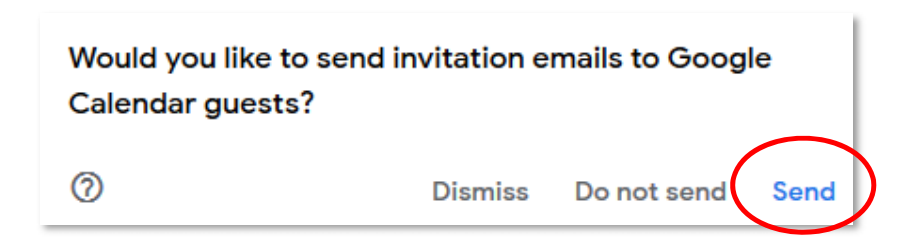